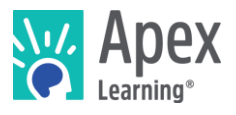

## Welcome!

Apex Learning® Courses address the needs of all students, from building foundational skills to creating opportunities for advanced coursework. Using time-tested pedagogical principles, accessible content, and rich multimedia to engage active learning, Courses provide a full course of study for initial credit, credit recovery, virtual learning, alternative programs, summer school, Advanced Placement®<sup>1</sup>, Career and Technical Education, and more.

Returning teachers using New Generation courses this year, jump to <u>New Generation Highlights</u>.

### Getting Started Checklist

Go to the Sign In page: <u>www.apexvs.com</u>. **Reset your password** and set up security questions.

Only your school can provide your username and password. For security, Apex Learning Support does not distribute sign in information.

- □ Add a classroom from My Dashboard > Actions. (Some districts centralize student registration and enrollment. Check with your administrator.)
  - □ Add a course to the classroom.
  - Add students and print a roster with usernames and temporary passwords.
- **Prepare a student orientation.** Getting Started resources for students are in online Help.

*Tip: To reset student passwords, go to My Dashboard > Menu > Students > Select Organization or Classroom and locate student > Reset link. Distribute the new temporary password to the student.* 

#### My Dashboard

Signing in takes you to My Dashboard where you can create classrooms, make announcements, launch courses, and access the Grade Book and reports.

|                                    |                              |                                 | Create a classroom  | 1             | Make announcements                             |  |
|------------------------------------|------------------------------|---------------------------------|---------------------|---------------|------------------------------------------------|--|
|                                    | 😽 Apex Learning <sup>.</sup> |                                 | Alerts              | Help          | Teacher Courses                                |  |
| Access reports,<br>Grade Book, and | Menu                         |                                 |                     |               |                                                |  |
| students                           | My Dashboard                 |                                 | ACTION              | NS An         | nouncements +                                  |  |
|                                    | Classrooms                   | 3 Classrooms - Total [ Expand ] | Hide Inactive FILTE | R 7/10<br>Ape | 6/18<br>x Learning: New Middle School          |  |
| Launch course                      | English 9 v7370359 7/2/18    |                                 |                     | Cou           | irses and Tutorials                            |  |
|                                    | English 9 \$4562796          |                                 |                     | Ape<br>Acc    | Apex Learning: New CTE Course:<br>Accounting I |  |
| View Grade Book                    | * Algebra I v7665920 7/2/18  |                                 |                     | Sho           | w all                                          |  |
| Edit classroom                     | Algebra I \$4562814          |                                 |                     | /             |                                                |  |
| View classroom                     | DIDIOGY 54562838             |                                 |                     | 10a           |                                                |  |
|                                    |                              |                                 |                     |               |                                                |  |

<sup>&</sup>lt;sup>1</sup> \*AP and Advanced Placement are registered trademarks of the College Board.

## Course Design

Courses are either one or two semesters in length. Within each semester, units break the course into major topics and are subdivided into lessons; each lesson contains activities.

Launch the course window by selecting the course title from My Dashboard.

- Use Outline Manager to customize what content displays to students.
- Some pages display assignment icons along the right edge. To download all the assignment sheets for a course, select Student Resources > Syllabus.
- To access **answer keys**, teachers can open assignments and select Show Answers. In computer-scored assessments, select Preview.

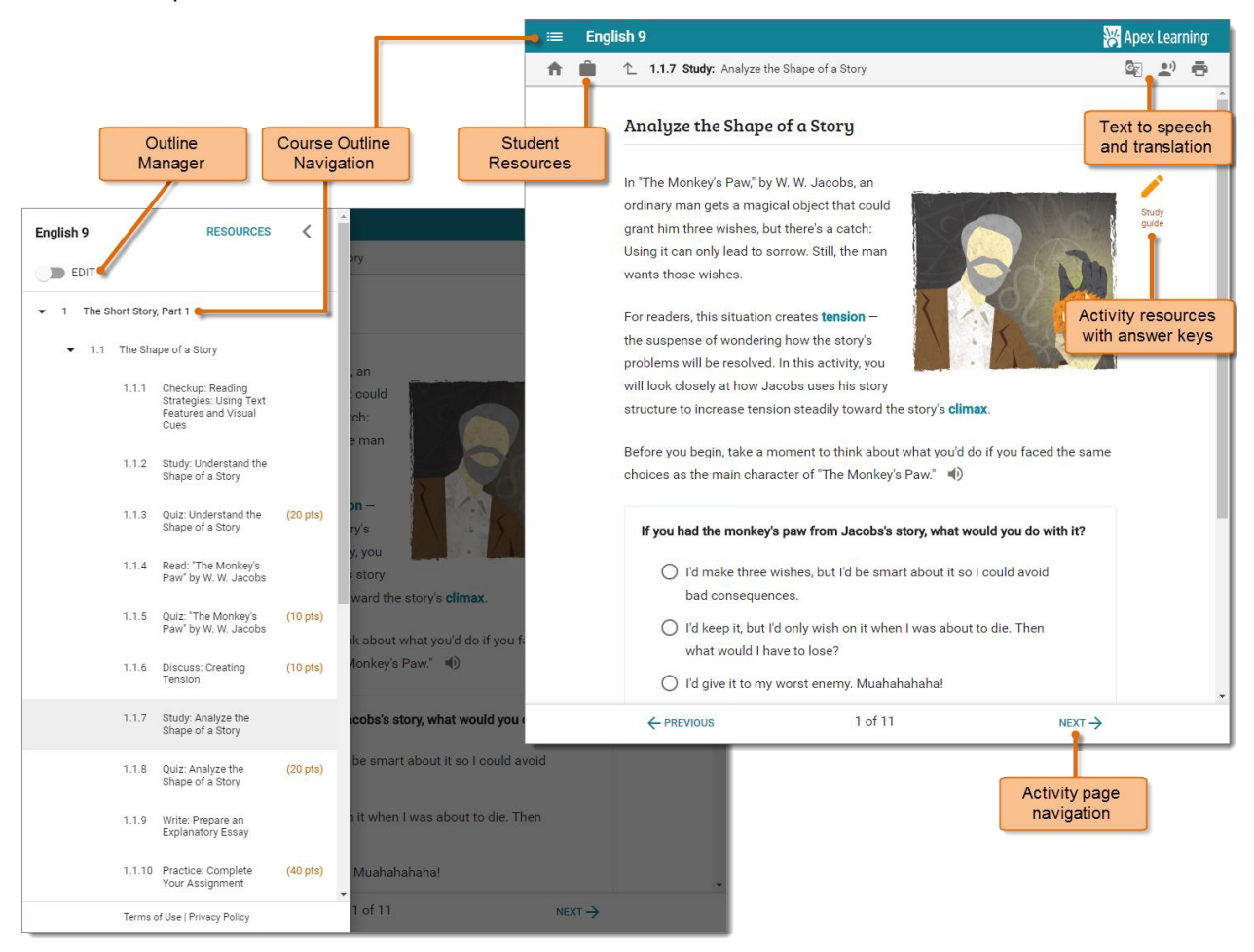

# Activity Types

| Туре        | Description                                                                                                    | Scoring  |
|-------------|----------------------------------------------------------------------------------------------------|----------|
| Overview    | Anticipatory set for units and lessons. Lesson overviews include objectives and key terms.                                                                                                    | n/a      |
| Study       | Direct instruction of course concepts using text, images, multimedia, and active learning opportunities. Study Guides provide valuable assistance for organizing notes and checking for understanding. Depending on program settings, students may view answers for Study Guides by navigating to the last page of the Study. |          |
| Practice    | Opportunity to apply and extend concepts.                                                                                                    | Teacher  |
| Journal     | Writing activity that offers opportunities for personal reflection on or analysis of unit concepts, themes, or readings.                                                                                                    | Teacher  |
| Discuss     | Open-ended prompts that promote class discussions.                                                                                                    | Teacher  |
| Explore     | Enrichment often including guided research using external links.                                                                                                    | Teacher  |
| Checkup     | Free-response activity.                                                                                                    | Self     |
| Lab         | Hands-on wet-, dry-, or pre-lab work in science courses.                                                                                                    | Teacher  |
| Log         | Used for recording independent practice (Music & PE).                                                                                                    | Teacher  |
| Review      | Review content and skills to prepare for summative assessments.                                                                                                    | n/a      |
| Quiz        | Study- or lesson-level assessment.                                                                                                    | Computer |
| Test (CST)  |                                                                                                    | Computer |
| Test (TST)* | Summative, unit-level assessment.                                                                                                    | Teacher  |
| Exam        | Summative comester-level assessment                                                                                                    | Computer |
| Final Exam* | שווווזמנויב, סבווובטנבו-וביבו מססבסטוובווג.                                                                                                    | Teacher  |
| Pretest     | Prescriptive unit pretest to identify what content has been mastered.                                                                                                    | Computer |

\*There are two versions of every teacher-scored test and exam that alternate each January 1st.

## **Course Settings**

Course Settings promote academic integrity in computer-scored assessments. They can be configured at the program level by contacting Apex Learning Support. Teachers can adjust settings for individual classrooms.

| Description                                                                                                    | Recommendation                |
|----------------------------------------------------------------------------------------------------|-------------------------------|
| Mastery-Based Learning                                                                                                    |                               |
| <b>Mastery-Based Learning</b> (MBL) students work through course content sequentially and are required to earn a minimum score on computer-scored assessments to move to the next set of activities.             | 70%                           |
| <b>MBL Attempts</b> is the number of times a student may attempt mastery before being blocked.                                                                                                    | 2                             |
| Closed Book controls access to course content during assessments.                                                                                                    | Closed-book assessments       |
| Question Order Randomization ensures students have different assessments than their peers, including different questions on retakes.                                                                             | Randomize question order      |
| <b>Question Feedback</b> informs a student if a submitted answer on a quiz is correct or incorrect and displays the correct answer.                                                                              | Do not show question feedback |
| Answer Review enables students to review graded computer-scored assessments.                                                                                                    | Do not allow answer review    |
| <b>Proctoring</b> prevents access to activities until they are unlocked by a teacher or mentor. Any activity represented in the Grade Book can be proctored.                                                     | Proctor summative assessments |
| Course Review controls access to courses completed in the Grade Book.                                                                                                    | Do not allow course review    |
| Prescriptive Pretests<br>Pretest Test-out level (PTO): If pretest score is above this level, scored<br>activities in the unit are assigned the earned pretest percentage (key activities<br>are still required). | Test-out level 80%            |
| Allow Unit Test-out (UTO): Permits test-out of <i>all</i> scored activities in a unit if pretest score is above Pretest test-out level.                                                                          | Do not allow unit test out    |
| Require Pretest (RP): Locks access to unit activities until the pretest is<br>complete.                                                                                                    | Require pretests              |

## Grade Book and Learning Management

The Grade Book is home to powerful tools that teachers use to direct and monitor student outcomes.

From the Summary view, you can see courses averages, access Course Activity Scores reports, apply course settings, and enter notes and final grades.

Each course unit is represented as a Unit page in the Grade Book. **Unit pages** are where most Grade Book tasks are performed such as entering scores, proctoring, and setting due dates.

| Menu <b>1</b> Back<br>Grade Book - Teacher ~                         |                                                                                                    |
|----------------------------------------------------------------------|----------------------------------------------------------------------------------------------------|
| Classroom: Garfield HS - Courses<br>Course: English 9 Sem 1 - S45768 | - English 9 (V5032737) ~<br>17 course Settings                                                                                                    |
| Summary                                                              | Apex Learning Alerts Help Adam Admin   Menu Leack                                                                                                    |
| Unit 1<br>Unit 2<br>Unit 2                                           | Grade Book - Teacher ~                                                                                                    |
| Unit 3<br>Unit 4 38.8%                                               | Course: English 9 Sem 1 - S4576817 course Settings                                                                                                    |
| Avery, Joe Avery, Joe                                                | Unit 1 ~ REFRESH                                                                                                    |
| Bailey, Cora Reset an Activity Bail, Patrick 70.0%                   | Unit 1     1.1.3     1.1.5     1.1.6     1.1.1     1.1.10     1.2.3     1.2.5     1.2.7       Unit 1     Quiz     Quiz     Quiz     Discuss     Quiz     Quiz     Quiz     Quiz     Quiz     Quiz     Quiz     Quiz     Quiz     Quiz     Quiz     Quiz     Quiz     Quiz     Quiz     Quiz     Quiz     Quiz     Composition     Excluded     Excluded     Exclud |
| Set Activity                                                         | O     Abbott, Abby     38.8%     I     I                                                                                                    |
| Due Dates                                                            |                                                                                                    |
| an Activity<br>Enter a Score                                         | O     Bailey, Cora     5.2%     18     G     InProg G     In     In                                                                                                    |
| Unit Test-out                                                        | Bail Patrick     70     14     7     7     14     28     14     7     14                                                                                                    |

## **Monitoring Students**

Course-level reports detail the performance of all students enrolled in a course. Student-level reports detail a single student's performance. Most reports can be downloaded and printed.

Explore these key performance and progress reports:

- **Classroom Overview**: View snapshots of individual student progress and access other level reports. My Dashboard > Data icon.
- **Student Summary Report**: View an individual student's performance across their enrollments. Menu button > Reports > Select Classroom > Course dropdown > Student Summary.
- **Course Activity Scores Report**: View individual student performance data including all scored activity due dates, completion dates, and scores. My Dashboard > Grade Book icon > Student name link.

## **Orienting Students**

An effective student orientation should cover expectations and basic information about getting started.

- Distribute student usernames and passwords.
- Have students visit Help > Getting Started > Student Getting Started: Courses and download the <u>Student Getting Started Guide for Courses</u>.
- Set expectations for submitting work on time (and due dates if you use them) and if students are expected to hand in teacher-scored assignments or submit using the Message Center on their dashboards.
- Review classroom and computer use policies and procedures.

#### New Generation Highlights

There are two course experiences: New Generation and Classic. Veteran Apex teachers, here's your need-to-know information about New Generation courses. For further details, read the <u>New Generation</u> <u>Courses FAQ<sup>2</sup></u>.

#### Existing classrooms

• If you are **unable to enroll students** in your existing classrooms, your school may have already transitioned to New Generation courses which requires creating new classrooms to replace the old ones. If you use Outline Manager, you will need to re-customize the new classrooms.

### **Course Design**

- **New course window for students** with visual course navigation and distraction-free look and feel. Same highly effective content, new delivery.
- New embedded supports multi-language translation and text-to-speech on all course pages *including* computer-scored assessments.
  - Translation is available in Arabic, Bengali, Chinese (simplified), Filipino, French, German, Haitian Creole, Japanese, Korean, Polish, Portuguese, Russian, Somali, Spanish, Urdu, and Vietnamese
- Course customization is easier with the **improved Outline Manager**. Edit in draft mode until you save to implement the changes. Removing or adding an activity in Outline Manager automatically excludes or includes in the Grade Book.
- Note that New Generation courses do not include Diagnostic activities or Diagnostic reports.
- Download all assignment sheets in chronological order from the Syllabus (not by activity type).

#### Grade Book and Learning Management

- "Saving in progress" displays when the Grade Book is saving changes and you'll see an alert if you are about to navigate away without saving your changes.
- Student status indicators change the color or border of activity cells to let you know at a glance **who needs immediate attention**. Red fill means a student is blocked. Blue means an assignment has been submitted and needs to be graded.
- Unit test out has been moved from the Summary view to the Unit views.

<sup>&</sup>lt;sup>2</sup> https://cdn.apexlearning.com/al/New-Generation-Courses-FAQ.pdf

#### Under Development

Certain functionality is still under development and will not be available at the start of the 2018–2019 school year: Mentor role, coach reports, online discussion boards, Appendix A (study tips, compiled key terms lists), Appendix B (add custom assignments / extra credit), closed captions.

### **Getting Support**

Self-serve Help including on-demand training is available online from the Help menu.

Contact the Apex Learning Support team Monday to Friday from 5:00 am to 7:00 pm PT

(800) 453-1454 x2 support@apexlearning.com